### A...kademie der bildenden Künste Wien

## Ergänzung Campus Online Visitenkarte

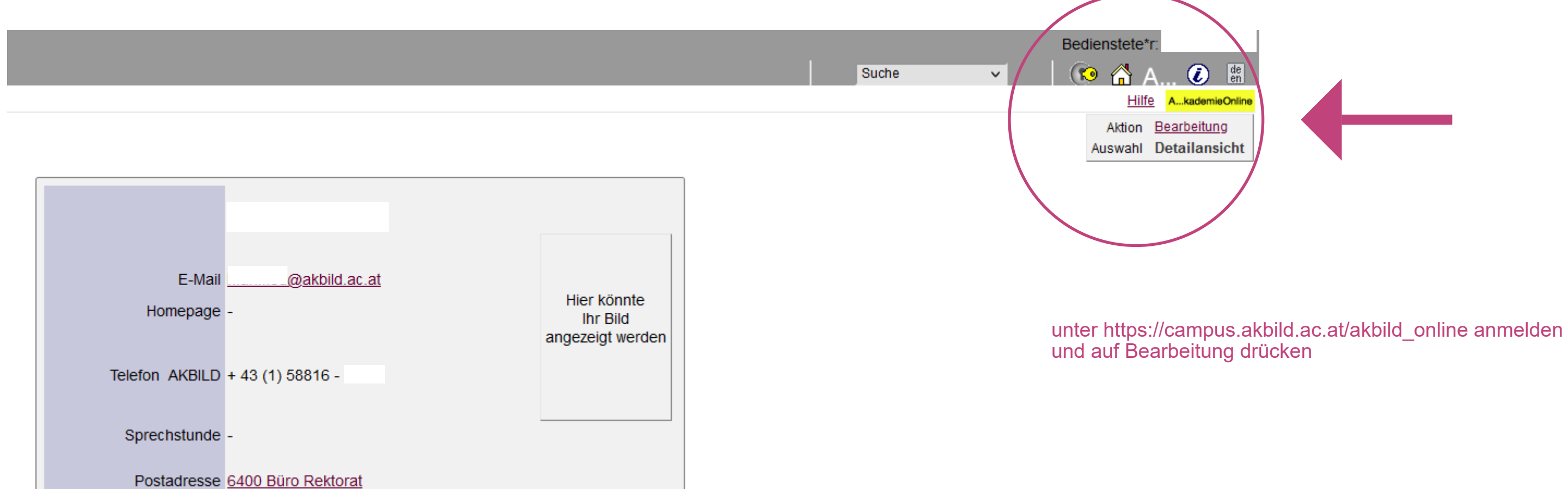

| Forschung & Lehre | Ressourcen                | Dienste                       |
|-------------------|---------------------------|-------------------------------|
| Leistungen        | 25 Terminkalender         | Meine angeforderten Dokumente |
| Sachgebiete       | <b>Funktionen</b>         | B mobile printservice         |
|                   | persönliche Einstellungen | I@[ ZID-Services              |
|                   | Accountstatus             | ]@[ Webmail                   |
|                   | Anmelde-Log               | ]@[ <u>vpn</u>                |
|                   |                           | Ressourcenbelegung            |
|                   |                           | Suche freie Räume             |
|                   |                           | Kennwort ändern               |
|                   |                           | KL Weiterbildung              |
|                   |                           | KW Weiterbildung              |
|                   |                           | Weiterbildung/Schulungen      |
|                   |                           | ZID Schulungsangebot          |

1010 Wien, Schillerplatz 3

#### Visitenkarte - Bearbeitung

| AKBILD E-Mail-Adresse                        | (Spamfilter-Option finden Sie unter Dienste)              |       |                                                   |
|----------------------------------------------|-----------------------------------------------------------|-------|---------------------------------------------------|
| Bestätigte E-Mail-Adresse                    | Beart                                                     | eiten |                                                   |
| Homepage                                     |                                                           |       |                                                   |
| Telefon                                      | AKBILD: + 43 (1) 58816 - 1163                             |       |                                                   |
| Telefon extern                               |                                                           |       |                                                   |
| Mobil                                        |                                                           | -     | Hier kann die Mobilnummer ergänzt werden          |
| Fax                                          |                                                           |       |                                                   |
| Postadresse                                  | [6400] 1010 Wien, Schillerplatz 3                         |       | auf Paarhaitan drückan, um die Paumpummer zu erzi |
| Dichsion                                     | Bearbeiten                                                |       | auf Dearbeiten urucken, um die Naumnummer zu erga |
| Sprechstunde                                 |                                                           |       |                                                   |
| Zusatzinfo                                   |                                                           |       |                                                   |
|                                              | 750 Zeichen frei                                          |       |                                                   |
| Bevorzugte Organisation                      | Büro Rektorat                                             | ~     |                                                   |
| Visitenkartenbild                            | 💉 Bearbeiten                                              |       |                                                   |
|                                              | Anzeigeoptionen                                           |       |                                                   |
|                                              | ⊙ immer anzeigen ○ identifizierten Benutzer*innen anzeige | n     |                                                   |
| Visitenkarte/Arbeitsplatz<br>Hintergrundbild | A Bearbeiten                                              |       |                                                   |
| Suchmaschinen                                | dürfen meine Visitenkarte NICHT indizieren                |       |                                                   |
|                                              | Speichern Abbrechen                                       |       |                                                   |

## Ergänzung Campus Online Visitenkarte

änzen

#### Visitenkarte - Bearbeitung

| AKBILD E-Mail-Adresse     | @akbild.ac.at                                        |            |     | Dienstort - AkademieC     | Online - Akademie  | der bildenden Künste Wien – Mozilla Firefox        | _                            |         | ×      |
|---------------------------|------------------------------------------------------|------------|-----|---------------------------|--------------------|----------------------------------------------------|------------------------------|---------|--------|
| Bestätigte E-Mail-Adresse | (Spamfilter-Option finden Sie unter <u>Dienste</u> ) | Bearbeiten | C   | C A https://campo         | us.akbild.ac.at/a  | kbild_online/pl/ui/\$ctx/vcard.person_dort_edit?pF | PersonNr=59970&pOrgNr=1397 🗐 | 숤       | =      |
| Homepage                  |                                                      |            |     |                           |                    |                                                    | A                            | kademie | Online |
| Telefon                   | AKBILD: + 43 (1) 58816 - 1163                        |            | Ľ   | Dienstort                 |                    |                                                    |                              |         |        |
| Telefon extern            |                                                      |            |     | Büro Rektorat             |                    |                                                    |                              |         |        |
| Mobil                     | +4366480887xxxx                                      |            | ľ   |                           |                    |                                                    | $\sim$                       | 1       |        |
| Fay                       |                                                      |            |     | Adressen 🔿 kein           | ie Angabe          |                                                    | (2)                          |         |        |
| Postadresse               | [6400] 1010 Wien, Schillerplatz 3                    |            |     | <ul> <li>AKE</li> </ul>   | BILD-Adresse       | 1010 Wien, Eschenbachgasse 11                      | <u> </u>                     |         |        |
| Dienstort                 | [6400] keine Angaben Searbeiten                      |            |     | 1)                        |                    | 1010 Wien, Eschenbachgasse 11                      |                              |         |        |
|                           |                                                      |            |     | O son:                    | stige Adresse      | 1010 Wien, Eschenbachgasse 11/SUT                  | Dienstadresse mit der jew    | eilig   | jen    |
| Sprechstunde              |                                                      |            |     |                           |                    | 1010 Wien, Getreidemarkt 12                        | Geschossbezeichnung          |         |        |
|                           |                                                      | AKBILI     | D-A | Adresse anklick           | en                 | 1010 Wien, Lobkowitzplatz 2/                       |                              |         |        |
| Zusatzinfo                |                                                      |            |     |                           |                    | 1010 Wien, Schillerplatz 3                         |                              |         |        |
|                           | 1.                                                   |            |     |                           |                    | 1010 Wien, Schillerplatz 3/DG                      |                              |         |        |
| Roverzugto Organisation   | 750 Zeichen frei                                     |            | l   |                           |                    | 1010 Wien, Schillerplatz 3/II                      |                              | J       |        |
| Visitenkartenbild         |                                                      |            | L   |                           |                    | 1010 Wien, Schillerplatz 3/MEZ                     |                              |         |        |
| ( long marterial a        |                                                      |            | 82  | 2024 Akademie der bilden: | den Künste Wien. A | 1010 Wien, Schillerplatz 3/OG                      | 20   Impressum   Feedback    |         |        |
|                           |                                                      |            |     |                           |                    | 1010 Wien, Schillerplatz 3/SUT                     |                              |         |        |
|                           | Immer anzeigen O identifizierten Benutzer*innen anz  | zeigen     |     |                           |                    | 1010 Wien, Schillerplatz 3/ZS                      |                              |         |        |
| Hintergrundbild           | Jearbeiten                                           |            |     |                           |                    | 1010 Wien, Schillerplatz 3/1.KG                    |                              |         |        |
| Suchmaschinen             | dürfen meine Visitenkarte NICHT indizieren           |            |     |                           |                    | 1010 Wien, Schillerplatz 3/1.ZG                    |                              |         |        |
|                           |                                                      |            |     |                           |                    | 1010 Wien, Schillerplatz 3/2.ZG                    |                              |         |        |
|                           |                                                      |            |     |                           |                    | 1020 Wien, Böcklinstraße 1                         |                              |         |        |
|                           | Speichern Abbrechen                                  |            |     |                           |                    | 1020 Wien, Böcklinstraße 1/I                       |                              |         |        |
|                           |                                                      |            |     |                           | l                  | 1020 Wien Röcklinstraße 1/00                       | ~                            |         |        |

# Ergänzung Campus Online Visitenkarte

| Visitenkarte - Bearbeit                      | tung                                                                         |                                                                                                    |   |         |
|----------------------------------------------|------------------------------------------------------------------------------|----------------------------------------------------------------------------------------------------|---|---------|
| AKBILD E-Mail-Adresse                        | @akbild.ac.at                                                                | ڬ Dienstort - AkademieOnline - Akademie der bildenden Künste Wien – Mozilla Firefox –                                                                                                    |   | ×       |
| Bestätigte E-Mail-Adresse                    | Bearbeiten                                                                   | Image: Computer State       A https://campus.akbild.ac.at/akbild_online/pl/ui/\$ctx/vcard.person_dort_edit         Image: Computer State       Image: Computer State         Image: Computer State       Image: Computer State         Image:                                                                                                    | ☆ | ≡       |
| Homepage                                     |                                                                              | A                                                                                                    |   | aOnline |
| Telefon                                      | AKBILD: + 43 (1) 58816 - 1163                                                | Dienstort                                                                                                    |   |         |
| Telefon extern                               |                                                                              | Büro Rektorat                                                                                                    |   |         |
| Mobil                                        | .+4366480887xxxx                                                             |                                                                                                    |   |         |
| Fax                                          |                                                                              |                                                                                                    |   |         |
| Postadresse<br>Dienstort                     | [6400] 1010 Wien, Schillerplatz 3<br>[6400] keine Angaben Agaben             | AKBILD-Adresse 1010 Wien, Schillerplatz 3/SUT                                                                                                    |   |         |
| Sprechstunde                                 |                                                                              | O sonstige Adresse SPSTS05b<br>SPSTS05c SPSTS05c SP |   |         |
| Zusatzinfo                                   | 750 Zeichen frei                                                             | SPSTS05d<br>Straße SPSTS05e<br>SPSTS06<br>SPSTS07 Abbrechen                                                                                                    |   |         |
| Bevorzugte Organisation                      | Büro Rektorat 🗸                                                              | SPSTS08                                                                                                    |   |         |
| Visitenkartenbild                            | Anzeigeoptionen                                                              | ©2024 Akademie der bildenden Künste Wien. Alle Recht SPSTS09 ieOnline powered by <u>CAMPUSOnline</u> ®   <u>Impressum</u>   <u>Feedback</u>                                                                                                    |   |         |
|                                              | <ul> <li>immer anzeigen ○ identifizierten Benutzer*innen anzeigen</li> </ul> | Raumnummer auswählen SPSTS11                                                                                                    |   |         |
| Visitenkarte/Arbeitsplatz<br>Hintergrundbild | Jearbeiten                                                                   | SPSTS12<br>SPSTS13                                                                                                    |   |         |
| Suchmaschinen                                | dürfen meine Visitenkarte NICHT indizieren                                   | SPSTS14                                                                                                    |   |         |
| (4)                                          | Speichern Abbrechen                                                          | SPSTS15<br>SPSTS15a<br>SPSTS15b                                                                                                    |   |         |
|                                              |                                                                              |                                                                                                    |   |         |

auf Speichern drücken

# Ergänzung Campus Online Visitenkarte